# 1. Aufgabe – Einfügen von Facts

Das Internet bietet die Möglichkeit, einzelne Textbausteine über Verweise ("Links") netzartig miteinander zu so genannten Hypertexten zu verknüpfen. Diese Form entspricht dem Wesen des Internets (das Netzwerk aus Rechnern), welches sich von bekannten linearen Textformen aus dem Printbereich unterscheidet.

Der factline Community Server (FCS) bietet neben dem Setzen von Hyperlinks auch die besondere Möglichkeit, direkt den Inhalt eines Textes oder Ordners woanders als Volltext einzufügen. Dynamisch ändernde Inhalte können so unter der Vermeidung von Redundanzen zu einem Ganzen verknüpft werden. Diese Funktion heißt "factinclude" und kann mit Facts der Typen Text, Datei und Ordner eingesetzt werden.

#### Arbeitsschritte:

Es gibt zwei Möglichkeiten um ein factinclude zu erstellen:

#### A) Im Texteditor "TinyMCE"

- (1) Klicken Sie in der Menüleiste des Texteditors den Button
- (2) Ein neues Fenster öffnet sich.

| p://wissenspool.factline.com - Insert a fact include - Mozilla Firefox                             |        |
|----------------------------------------------------------------------------------------------------|--------|
| enter infoID search fact browse structure latest changes last seen                                 |        |
| infoID (id.version):                                                                               |        |
| choose display elements:<br>□ icon; 🗹 <b>title</b> ; 🗹 link; 🗹 <b>text</b> ; 🗹 other data; 🗹 meta; |        |
| OR enter manual options:                                                                           |        |
| Advanced options:                                                                                  |        |
| Insert                                                                                             | Cancel |
|                                                                                                    |        |
|                                                                                                    |        |
|                                                                                                    |        |
|                                                                                                    |        |
|                                                                                                    |        |

(3) Tippen Sie nun die infoID in das dafür vorgesehene Textfeld [infoID (id.version):] und geben Sie an, welche Elemente (Titel, Link, Text, Metadaten, andere Daten) des Facts inkludiert werden sollen.

Alternativ können Sie auch mit "search fact" nach dem zu inkludierenden Fact suchen, die Struktur durchsuchen, in den letzten Änderungen bzw. auch in den letzt gesehenen Facts auswählen.

(4) Klicken Sie auf "Insert".

(5) In der Eingabemaske wird nun ein graues Feld angezeigt. (Die Vorschau zeigt den tatsächlichen Text.)

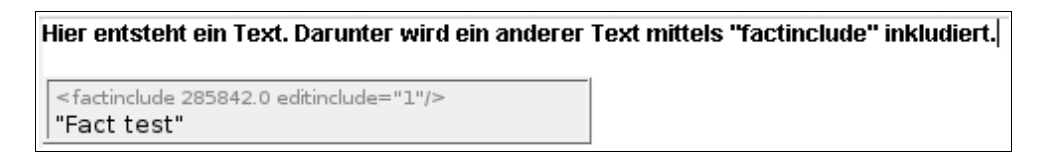

#### B) Im Text- oder HTML-Modus

Sie müssen dazu folgenden Code eingeben:

| <factinclude 102073.0=""></factinclude>                                         | Zeigt vollständigen Fact inclusive der<br>Metainformation an.              |
|---------------------------------------------------------------------------------|----------------------------------------------------------------------------|
| <factinclude folder.id<br="">display="icon,title,infoid" /&gt;</factinclude>    | Zeigt den Inhalt eines Ordners mit Titel, Icon<br>und infoID des Facts an. |
| <factinclude text.id<br="">display="title,text,metainfo" /&gt;</factinclude>    | Zeigt Text mit Titel, Text und Metainformation an.                         |
| <factinlcude file.id<br="">display="title,description,file" /&gt;</factinlcude> | Zeigt Datei-Fact mit Titel, Beschreibung und Dateilink an.                 |

### 2. Aufgabe – verschieben Sie Ihren Ordner ganz nach Oben

Benutzen Sie dafür die Checkbox rechts außen.

- (1) Markieren Sie Ihren Ordner.
- (2) Klicken Sie auf dem Pfeil jenen Ordners, welcher ganz oben ist.

| ŕ  | Title of folder (@ ad | d 🖉 edit 🛞 delete |           |              | 4            |
|----|-----------------------|-------------------|-----------|--------------|--------------|
|    | title                 | infoID            | publisher | published    |              |
| 周  | Text                  | 1123413.2         | factline2 | 21 Sep. 2007 | <b>F</b> 1   |
| 盲  | File                  | 1123416.1         | factline2 | 21 Sep. 2007 | □ 4          |
| Б  | Folder                | 1123418.1         | factline2 | 21 Sep. 2007 | <b>₽</b> ¶ ≪ |
| 51 | Link                  | 1123419.1         | factline2 | 21 Sep. 2007 | <b>D</b> 4   |
| 1  | Image                 | 1123421.1         | factline2 | 21 Sep. 2007 | <b>□</b> 4   |
|    |                       |                   |           | 0.           | 8 00         |

## 3. Aufgabe – Inhalte bearbeiten

Sie können Facts ganz leicht aktualisieren. Der aktualisierte Inhalt wird in einer neuen Version des Facts gespeichert und bekommt eine höhere Versionsnummer.

z.B.: infoID="102095.2" statt zuvor infoID="102095.1"

Die alte Version wird ausgeblendet und wird in der Struktur und den Ablagen nicht mehr angezeigt.

#### Arbeitsschritte:

- (1) Loggen Sie sich ein.
- (2) Sie haben nun die Wahl
  - a Navigieren Sie in der Struktur in den Ordner in dem sich das Fact befinden, das Sie bearbeiten möchten. Markieren Sie das gewünschte Fact durch einen Klick in die Checkbox auf der rechten oder
  - b Öffnen Sie das gewünschte Fact per Klick.

| ↑<br>➡ <u>Ordnertitel</u> | ) <u>anlegen</u> | Ø <u>bearbeiten</u> 🛞 | <u>löschen</u>      |              | 4          |
|---------------------------|------------------|-----------------------|---------------------|--------------|------------|
| <u>Titel</u>              |                  | <u>infoID</u>         | <u>BearbeiterIn</u> | publiziert   |            |
| 🗐 Text                    |                  | 1123390.1             | <u>factline2</u>    | 21 Sep. 2007 | ۲          |
| 🛱 Datei                   |                  | 1123393.1             | <u>factline2</u>    | 21 Sep. 2007 | <b>□</b> % |
| unterordner               |                  | 1123395.1             | <u>factline2</u>    | 21 Sep. 2007 | □ ¶ «      |
| 📓 Link                    |                  | 1123397.1             | factline2           | 21 Sep. 2007 | <b>□</b> ¶ |
| 👰 Bild                    |                  | 1123399.1             | <u>factline2</u>    | 21 Sep. 2007 | <b>□</b> % |
| u                         |                  |                       |                     | 08 86        | 8 🔊 🔞      |

(3) Je nachdem, wie Sie sich in Schritt 2 entschieden haben, fahren Sie wie folgt fort:

- a Klicken Sie auf "bearbeiten" am unteren Ende der Liste oder
- b Klicken Sie auf "bearbeiten" neben dem Titel des Facts. Alternativ können Sie im Optionsbereich (linke Spalte) in der Box "Bearbeitungsoptionen" auf "bearbeiten" klicken.

| Text Øbe       | arbeiten 🛞 löschen                                                                                                    |
|----------------|----------------------------------------------------------------------------------------------------|
| Das ist ein Te | ext.                                                                                                    |
| Metainfo:      | Autorin: Boyan Filipov<br>Copyright: factline Webservices GmbH<br>Publiziert von: <u>Boyan Filipov</u><br>infolD: 404069.6 ( <u>Archiv</u> ) Publiziert am 6 Oct. 2006; 16:18 |
|                | Bestandsgarantie (Guarantee of existence) - GOE: no guarantee                                                                                                    |

- (4) Geben sie in der Eingabemaske die gewünschten Änderungen ein, überprüfen Sie Ihre Eingabe unter "Preview" und
- (5) Publizieren Sie Ihren Fact mit "Publish".